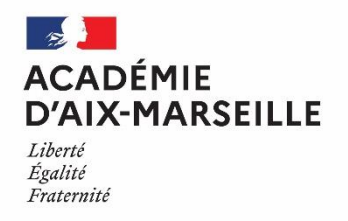

Direction des services départementaux de l'éducation nationale des Alpes-de-Haute-Provence Pôle GRHM Affaire suivie par : Barbero Marie-Christine Tél : 04 92 36 68 60 Richelme Sandra Tél : 04.92.36.68.66 Mél : ce.pgrhm04@ac-aix-marseille.fr

#### Effectuer une demande de mutation

La saisie d'une demande de mutation s'effectue via le service SIAM de l'application I-prof à l'aide d'un ordinateur connecté à internet à l'adresse suivante : https://appli.ac-aix-marseille.fr (portail ARENA).

Il est recommandé de privilégier les navigateurs « Chrome » et « Firefox ». La connexion par le navigateur « Safari » n'est pas recommandée.

Il est rappelé aux enseignants de ne pas attendre le dernier jour pour saisir leurs vœux de mutation.

Lors de la première connexion, une adresse courriel doit être renseignée. Les enseignants saisiront l'adresse de messagerie professionnelle académique au format prénom.nom@ac-aix-marseille.fr

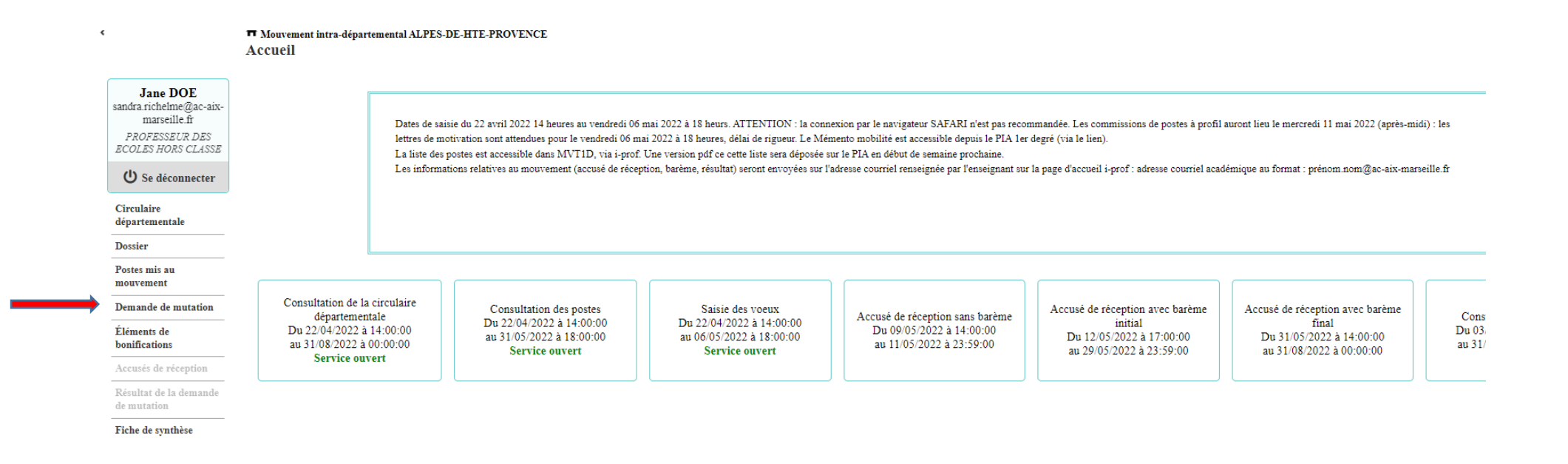

#### DUMANUU UU MUTATIVII

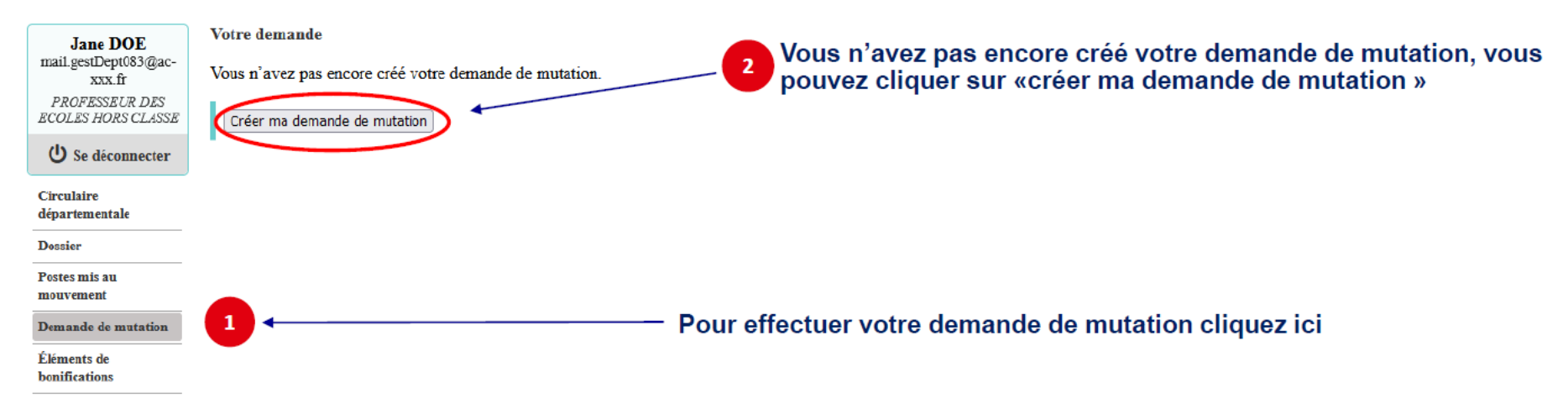

## Pour saisir un vœu, cliquer sur « ajouter un vœu »

| É           | ¢                                                   | A Mouvement intra-départemental ALPES-DE-HTE-PROVENCE<br>Demande de mutation                                                                                                    |
|-------------|-----------------------------------------------------|----------------------------------------------------------------------------------------------------|
| M<br>o      | Jane DOE<br>sandra.richelme@ac-aix-<br>marseille.fr | Cet écran vous permet de créer, consulter, modifier et/ou supprimer votre demande de mutation. Attention, votre demande est validée à l'ajout de chaque vœu. Pour annuler votre demande, il faut la supprimer.                                                                                                    |
| u<br>v<br>e | PROFESSEUR DES<br>ECOLES HORS CLASSE                | Attention, votre demande est incomplète en l'état. Vous serez affecté(e) à titre définitif sur un poste resté vacant dans le département :<br>- En cas d'absence de saisie de vœux,<br>- En cas de non-respect du nombre minimum de vœux groupes « Mobilité obligatoire » si vos vœux saisis ne sont pas satisfaits. |
| m<br>e      | Circulaire<br>départementale                        | Votre demande                                                                                                    |
| n<br>+      | Dossier                                             | Votre demande a été enregistrée le : 22/04/2022 à 10 h 21.<br>Demière mise à jour le : 26/04/2022 à 11 h 44.                                                                                                    |
|             | Postes mis au<br>mouvement                          | État de la demande : Incomplète - En tant que participant obligatoire au mouvement intra-départemental, vous devez formuler au moins 1 vœu(x) groupe(s) « Mobilité obligatoire » afin de compléter votre demande.                                                                                                    |
| 1           | Demande de mutation                                 | Supprimer votre demande                                                                                                    |
| D           | Éléments de<br>bonifications                        | Vœux composant votre demande                                                                                                    |
|             | Accusés de réception                                | Rang Type de vœu Nº du poste ou du groupe Libellé du poste ou du Type de groupe Nature de support Spécialité / Nb classes Quotité Entier/fractionné                                                                                                    |
|             | Résultat de la demande<br>de mutation               | Vous n'avez saisi aucun vœu.                                                                                                    |
|             | Fiche de synthèse                                   | Ajouter un vœu Supprimer la sélection Réordonner les postes du groupe                                                                                                    |
|             |                                                     |                                                                                                    |

Pour saisir une demande, vous pouvez faire une recherche guidée ou une recherche par numéro

| ff Mo | uvement i | ntra-départ | temental AL | PES-DE-H | <b>FE-PROVE</b> | NCE |
|-------|-----------|-------------|-------------|----------|-----------------|-----|
| Ajou  | t d'un    | vœu         |             |          |                 |     |

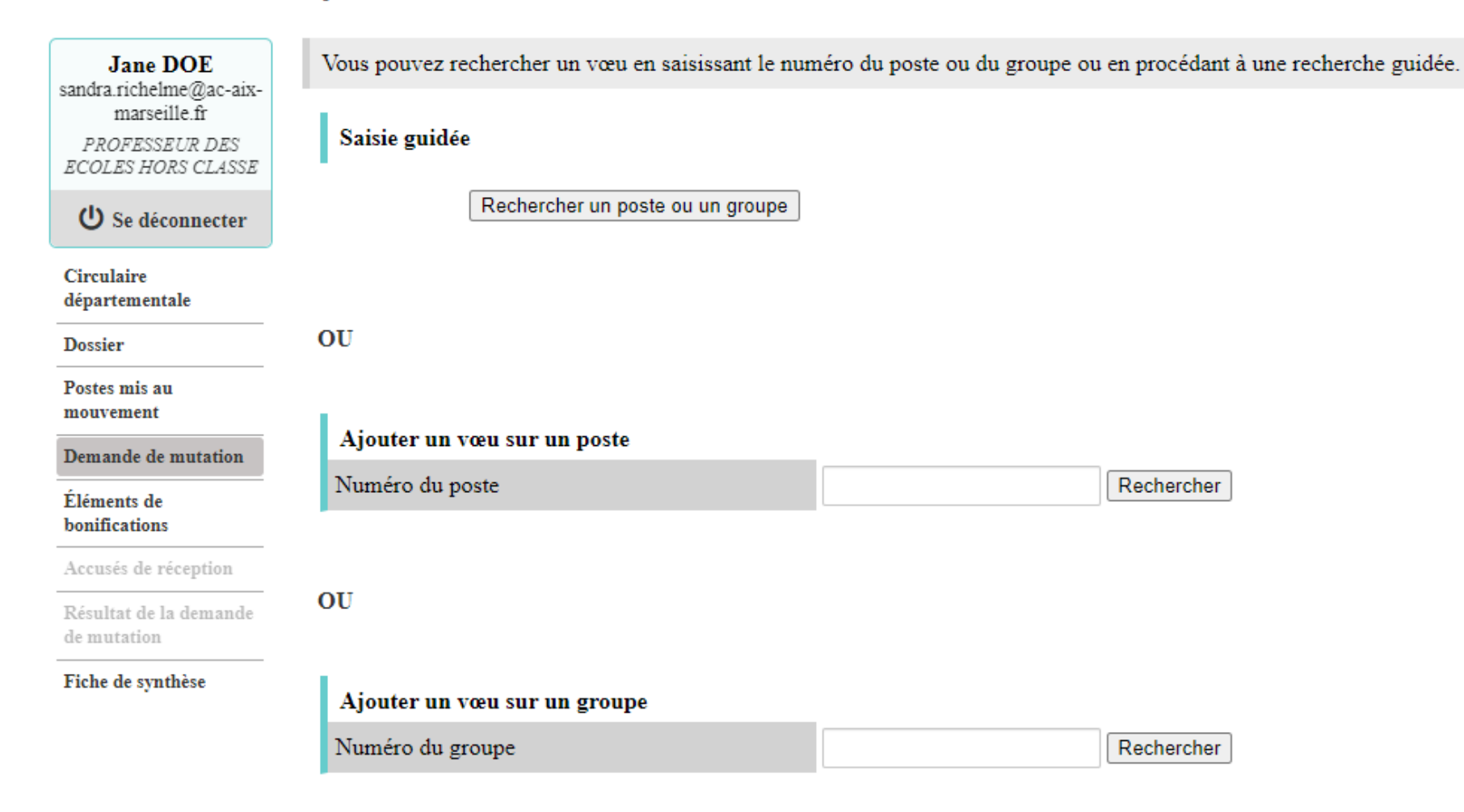

## Recherche guidée : exemple poste en élémentaire sur la commune de Manosque

#### A Mouvement intra-départemental ALPES-DE-HTE-PROVENCE Recherche des postes au mouvement

х.

| Recherche des postes au mouvement |                                       |   |
|-----------------------------------|---------------------------------------|---|
| Type de poste                     | Postes susceptibles d'être vacants    | • |
| Nature de support                 | Enseignant classe élémentaire         | - |
| Spécialité                        | Toutes les spécialités                | - |
| Circonscription                   | Sélectionner une circonscription      | - |
| Commune                           | 004112 - MANOSQUE                     | - |
| École / Établissement             | Tous les établissements de la commune | - |

Pour rechercher un poste, vous devez renseigner au moins une circonscription ou une commune

# Rechercher les postes

## On obtient le résultat suivant

A Mouvement intra-départemental ALPES-DE-HTE-PROVENCE Recherche des postes vacants ou susceptibles d'être vacants

🔇 <u>retou</u>

| Recherche guidée des postes |                                       |  |  |
|-----------------------------|---------------------------------------|--|--|
| Type de poste               | Postes susceptibles d'être vacants    |  |  |
| Nature de support           | Enseignant classe élémentaire         |  |  |
| Spécialité                  | Toutes les spécialités                |  |  |
| Circonscription             | Sélectionner une circonscription      |  |  |
| Commune                     | 004112 - MANOSQUE                     |  |  |
| École / Établissement       | Tous les établissements de la commune |  |  |

| 1 - 12 sur 12 | 14 | <4 | 1 | •> | ►1 |
|---------------|----|----|---|----|----|
|---------------|----|----|---|----|----|

| Numéro du poste 🗘 | Commune 🗘 | Libellé du poste ≎                                        | Nature de support \$          | Spécialité / Nb classes 🗘 | Quotité 🗘 | Poste entier ou fractionné | Nb de postes<br>vacants ≎ | Nb de postes<br>susceptibles d'être<br>vacants ≎ | Nb de postes<br>inaccessibles \$ |
|-------------------|-----------|-----------------------------------------------------------|-------------------------------|---------------------------|-----------|----------------------------|---------------------------|--------------------------------------------------|----------------------------------|
|                   |           | · · · · · · · · · · · · · · · · · · ·                     |                               |                           |           | Tous 💌                     |                           |                                                  |                                  |
| <u>145639</u>     | MANOSQUE  | ECOLE ELEMENTAIRE PUBLIQUE LA LUQUECE<br>(0040199V)       | Enseignant classe élémentaire | Sans spécialité           | 100 %     | Entier                     | 0                         | 6                                                | 0                                |
| <u>145640</u>     | MANOSQUE  | ECOLE ELEMENTAIRE PUBLIQUE LA LUQUECE<br>(0040199V)       | Enseignant classe élémentaire | Anglais                   | 100 %     | Entier                     | 0                         | 5                                                | 0                                |
| <u>145927</u>     | MANOSQUE  | ECOLE ELEMENTAIRE PUBLIQUE LES COMBES<br>(0040402R)       | Enseignant classe élémentaire | Sans spécialité           | 100 %     | Entier                     | 0                         | 6                                                | 0                                |
| <u>145650</u>     | MANOSQUE  | ECOLE ELEMENTAIRE PUBLIQUE LES PLANTIERS<br>(0040200W)    | Enseignant classe élémentaire | Sans spécialité           | 100 %     | Entier                     | 0                         | 5                                                | 0                                |
| <u>145890</u>     | MANOSQUE  | ECOLE ELEMENTAIRE PUBLIQUE SAINT LAZARE<br>(0040367C)     | Enseignant classe élémentaire | Sans spécialité           | 100 %     | Entier                     | 0                         | 6                                                | 0                                |
| <u>145982</u>     | MANOSQUE  | ECOLE PRIMAIRE PUBLIQUE INTERNATIONALE PACA<br>(0040544V) | Enseignant classe élémentaire | Sans spécialité           | 100 %     | Entier                     | 0                         | 7                                                | 0                                |
| <u>145983</u>     | MANOSQUE  | ECOLE PRIMAIRE PUBLIQUE INTERNATIONALE PACA<br>(0040544V) | Enseignant classe élémentaire | Langue vivante étrangère  | 100 %     | Entier                     | 0                         | 1                                                | 0                                |
| <u>145984</u>     | MANOSQUE  | ECOLE PRIMAIRE PUBLIQUE INTERNATIONALE PACA<br>(0040544V) | Enseignant classe élémentaire | Anglais                   | 100 %     | Entier                     | 0                         | 1                                                | 0                                |
| 145605            | MANOSQUE  | ECOLE PRIMAIRE PUBLIQUE LA PONSONNE (0040176V)            | Enseignant classe élémentaire | Sans spécialité           | 100 %     | Entier                     | 0                         | 5                                                | 0                                |

#### 🔇 <u>retou</u>

Il suffit de sélectionner les numéros de postes qui vous intéressent en cliquant dessus et consulter le détail du poste (ex : ECEL – Saint Lazare – 145890)

A Mouvement intra-départemental ALPES-DE-HTE-PROVENCE Ajouter un vœu

| Vous avez selectionné le poste suivant :     |                                                           |
|----------------------------------------------|-----------------------------------------------------------|
| Nº du poste                                  | 145890                                                    |
| Libellé du poste                             | ECOLE ELEMENTAIRE PUBLIQUE SAINT LAZARE (004112 MANOSQUE) |
| Nature                                       | Enseignant classe élémentaire                             |
| Spécialité                                   | Sans spécialité                                           |
| Quotité                                      | 100 %                                                     |
| Poste entier ou fractionné                   | Entier                                                    |
| Nombre de postes vacants                     | 0                                                         |
| Nombre de postes susceptibles d'être vacants | 6                                                         |
| Nombre de postes inaccessibles               | 0                                                         |
| Commentaire sur le poste                     |                                                           |

Formuler un vœu sur ce poste

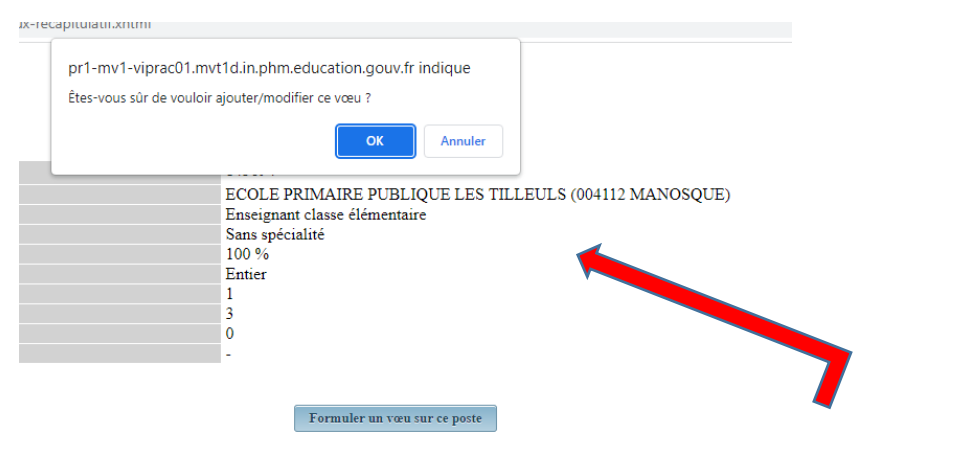

Vous devez confirmer votre choix

## Un message vous confirme l'enregistrement de votre vœu

#### A <u>Mouvement intra-départemental ALPES-DE-HTE-PROVENCE</u> Demande de mutation

#### Votre vœu a été enregistré avec succès.

Cet écran vous permet de créer, consulter, modifier et/ou supprimer votre demande de mutation. Attention, votre demande est validée à l'ajout de chaque vœu. Pour annuler votre demande, il faut la supprimer.

Attention, votre demande est incomplète en l'état. Vous serez affecté(e) à titre définitif sur un poste resté vacant dans le département : - En cas d'absence de saisie de vœux, - En cas de non-respect du nombre minimum de vœux groupes « Mobilité obligatoire » si vos vœux saisis ne sont pas satisfaits.

#### Votre demande

Votre demande a été enregistrée le : 26/04/2022 à 16 h 08. Dernière mise à jour le : 26/04/2022 à 16 h 26. État de la demande : Incomplète - En tant que participant obligatoire au mouvement intra-départemental, vous devez formuler au moins 1 vœu(x) groupe(s) « Mobilité obligatoire » afin de compléter votre demande.

Supprimer votre demande

#### Vœux composant votre demande

| Rang         | Type de vœu   | N° du poste ou du groupe | Libellé du poste ou du<br>groupe                               | Type de groupe | Nature de support                | Spécialité / Nb classes | Quotité | Entier/fractionné |
|--------------|---------------|--------------------------|----------------------------------------------------------------|----------------|----------------------------------|-------------------------|---------|-------------------|
| ▲ 1 <b>▼</b> | Établissement | 145890                   | Ecole Elementaire Publique<br>Saint Lazare (04100<br>Manosque) |                | Enseignant classe<br>élémentaire | Sans spécialité         | 100 %   | Entier            |

Ajouter un vœu Supprimer la sélection Réordonner les postes du groupe

## Recherche guidée d'un groupe – Postes mis au mouvement

#### Recherche des postes au mouvement

| echerche des postes au mouvement |                                  |   |  |  |
|----------------------------------|----------------------------------|---|--|--|
| Type de poste                    | Tous les postes                  | - |  |  |
| Nature de support                | Tous types de nature de supports | • |  |  |
| Spécialité                       | Toutes les spécialités           | • |  |  |
| Circonscription                  | Sélectionner une circonscription | • |  |  |
| Commune                          | Sélectionner une commune         | - |  |  |
| École / Établissement            |                                  | - |  |  |

Pour rechercher un poste, vous devez renseigner au moins une circonscription ou une commune

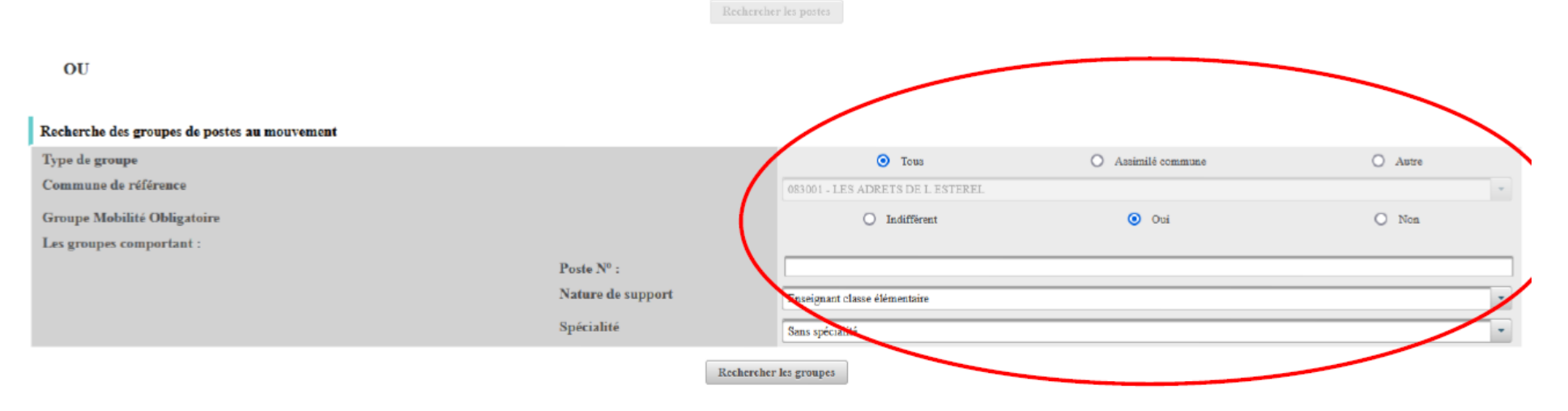

O retou

## Exemple : groupe à mobilité obligatoire

| ♠ Mouvement intra-départemental ALPES-DE-HTE-PROVENCE<br>Recherche des groupes de postes mis au mouvement | C retou                       |
|----------------------------------------------------------------------------------------------------|-------------------------------|
| Recherche guidée des groupes                                                                              |                               |
| Type de groupe                                                                                            | Autre                         |
| Commune de référence                                                                                      |                               |
| Groupe Mobilité Obligatoire                                                                               | Oui                           |
| Les groupes comportant :                                                                                  |                               |
| Poste Nº :                                                                                                |                               |
| Nature de support                                                                                         | Enseignant classe élémentaire |
| Spécialité                                                                                                | Sans spécialité               |
|                                                                                                    |                               |

|                      |         | 50 🗸                                  | 1 - 22 sur 22 14 <4 1 >> >1 |                        |                     |
|----------------------|---------|---------------------------------------|-----------------------------|------------------------|---------------------|
| Num ins du success A | Trees A | T the U.C. A                          | Mobilité                    | Commune de référence A | Nambus de passées A |
| Numero du groupe 🗸   | Type 🗸  | Libelle A                             | Tous 👻                      | Commune de reierence 🗸 | ivombre de postes 🗸 |
| 35616                | Autre   | (ENS - 004003) Enseignts - S Digne    | Oui                         |                        | 26                  |
| 35617                | Autre   | (ENS - 004004) Enseignts - S.DigneEx  | Oui                         |                        | 18                  |
| 35618                | Autre   | (ENS - 004018) Enseignts - S.ChateauA | Oui                         |                        | 18                  |
| 35619                | Autre   | (ENS - 004009) Enseignts - S.Manosque | Oui                         |                        | 33                  |
| 35620                | Autre   | (ENS - 004022) Enseignts - S.Malijai  | Oui                         |                        | 7                   |
| <u>35621</u>         | Autre   | (ENS - 004012) Enseignts - S.Forcal   | Oui                         |                        | 6                   |
| <u>35622</u>         | Autre   | (ENS - 004007) Enseignts - S.Sisteron | Oui                         |                        | 15                  |
| 35623                | Autre   | (ENS - 004020) Enseignts - S.Oraison  | Oui                         |                        | 8                   |
| <u>35624</u>         | Autre   | (ENS - 004011) Enseignts - S.Volx     | Oui                         |                        | 9                   |
| <u>35625</u>         | Autre   | (ENS - 004010) Enseignts - S.STeTulle | Oui                         |                        | 11                  |
| <u>35626</u>         | Autre   | (ENS - 004006) Enseignts - S.Barcelo  | Oui                         |                        | 10                  |
| <u>35627</u>         | Autre   | (ENS - 004015) Enseignts - S.Seyne    | Oui                         |                        | 8                   |
| <u>35628</u>         | Autre   | (ENS - 004008) Enseignts - S.Peipin   | Oui                         |                        | 4                   |
| <u>35629</u>         | Autre   | (ENS - 004001) Enseignts - S.Banon    | Oui                         |                        | 10                  |
| <u>35630</u>         | Autre   | (ENS - 004002) Enseignts - S.StEtienn | Oui                         |                        | 6                   |
| <u>35631</u>         | Autre   | (ENS - 004013) Enseignts - S.Pierreru | Oui                         |                        | 2                   |
| <u>35632</u>         | Autre   | (ENS - 004024) Enseignts - S.Greoux   | Oui                         |                        | 7                   |
| <u>35633</u>         | Autre   | (ENS - 004016) Enseignts - S.LaMotte  | Oui                         |                        | 5                   |
| <u>35636</u>         | Autre   | (ENS - 004005) Enseignts - S.Jabron   | Oui                         |                        | 2                   |
| <u>35637</u>         | Autre   | (ENS - 004023) Enseignts - S.Riez     | Oui                         |                        | 11                  |
| <u>35638</u>         | Autre   | (ENS - 004014) Enseignts - S.StAndré  | Oui                         |                        | 12                  |
| <u>35639</u>         | Autre   | (ENS - 004025) Enseignts - S.Rural    | Oui                         |                        | 6                   |
|                      |         | 50 🗸                                  | 1 - 22 sur 22 🔢 🤜 🔳 🔛       |                        |                     |

En cliquant sur le numéro du groupe vous avez accès aux postes qui composent ce groupe (Ex : Ens – secteur Oraison )

## Mouvement intra-départemental ALPES-DE-HTE-PROVENCE

#### Recherche des groupes de postes mis au mouvement

| Vous avez selectionné le groupe suivant |                                      |  |  |
|-----------------------------------------|--------------------------------------|--|--|
| Numéro du groupe                        | 35623                                |  |  |
| Code du groupe                          | 10_637                               |  |  |
| Libellé du groupe                       | (ENS - 004020) Enseignts - S.Oraison |  |  |
| Type du groupe                          | A                                    |  |  |
| Commune de référence                    |                                      |  |  |
| Nombre de postes du groupe              | 8                                    |  |  |
| Groupe Mobilité Obligatoire             | Oui                                  |  |  |

#### Liste des postes dans le groupe

| Rang \$ | Numéro de<br>poste 🗘 | Commune \$   | Établissement ≎                       | Type de<br>poste \$ | Nature de support 🗘              | Spécialité / Nb classes 🗘 | Nb de postes<br>vacants \$ | Nb de postes<br>susceptibles<br>d'être<br>vacants \$ | Nb de poste<br>inaccessible<br>≎ |
|---------|----------------------|--------------|---------------------------------------|---------------------|----------------------------------|---------------------------|----------------------------|------------------------------------------------------|----------------------------------|
| 1       | 145482               | LA BRILLANNE | ECOLE PRIMAIRE PUBLIQUE (0040086X)    | E                   | Enseignant classe élémentaire    | Sans spécialité           | 0                          | 3                                                    | 0                                |
| 2       | 145696               | ORAISON      | ECOLE ELEMENTAIRE PUBLIQUE (0040238M) | E                   | Enseignant classe élémentaire    | Sans spécialité           | 0                          | 10                                                   | 0                                |
| 3       | 145483               | LABRILLANNE  | ECOLE PRIMAIRE PUBLIQUE (0040086X)    | E                   | Enseignant classe préélémentaire | Sans spécialité           | 0                          | 1                                                    | 0                                |
| 4       | 145703               | ORAISON      | ECOLE MATERNELLE PUBLIQUE (0040240P)  | E                   | Enseignant classe préélémentaire | Sans spécialité           | 0                          | 6                                                    | 0                                |
| 5       | 145704               | ORAISON      | ECOLE MATERNELLE PUBLIQUE (0040240P)  | E                   | Titulaire de secteur             | Sans spécialité           | 0                          | 1                                                    | 0                                |
| 6       | 145698               | ORAISON      | ECOLE ELEMENTAIRE PUBLIQUE (0040238M) | E                   | Titulaire départemental          | Sans spécialité           | 0                          | 1                                                    | 0                                |
| 7       | 145700               | ORAISON      | ECOLE ELEMENTAIRE PUBLIQUE (0040238M) | E                   | Titulaire de secteur             | Sans spécialité           | 0                          | 1                                                    | 0                                |
| 8       | 145485               | LABRILLANNE  | ECOLE PRIMAIRE PUBLIQUE (0040086X)    | E                   | Titulaire de secteur             | Sans spécialité           | 0                          | 1                                                    | 0                                |

## Pour faire un vœu sur ce groupe il faut saisir le numéro du groupe et « Formuler un vœu sur le groupe »

## A Mouvement intra-départemental ALPES-DE-HTE-PROVENCE Ajouter un vœu

| Ajo | uter | un | vœı |
|-----|------|----|-----|
|-----|------|----|-----|

| Vous avez selectionné le groupe suivant |                                      |
|-----------------------------------------|--------------------------------------|
| Numéro du groupe                        | 35623                                |
| Code du groupe                          | 10_637                               |
| Libellé du groupe                       | (ENS - 004020) Enseignts - S.Oraison |
| Type du groupe                          | A                                    |
| Commune de référence                    |                                      |
| Nombre de postes du groupe              | 8                                    |
| Groupe Mobilité Obligatoire             | Oui                                  |
|                                         |                                      |

#### Liste des postes dans le groupe

|         | <b>10 v</b> 1 - 8 sur 8 is << <b>1</b> is it is |              |                                       |                    |                                  |                            |                           |                                                      |                             |  |
|---------|-------------------------------------------------|--------------|---------------------------------------|--------------------|----------------------------------|----------------------------|---------------------------|------------------------------------------------------|-----------------------------|--|
| Rang \$ | Numéro de<br>poste ≎                            | Commune \$   | Établissement ¢                       | Type de<br>poste ≎ | Nature de support 🗢              | Spécialité / Nb classes \$ | Nb de postes<br>vacants ≎ | Nb de postes<br>susceptibles<br>d'être<br>vacants \$ | Nb de poste<br>inaccessible |  |
| 1       | 145482                                          | LABRILLANNE  | ECOLE PRIMAIRE PUBLIQUE (0040086X)    | E                  | Enseignant classe élémentaire    | Sans spécialité            | 0                         | 3                                                    | 0                           |  |
| 2       | 145696                                          | ORAISON      | ECOLE ELEMENTAIRE PUBLIQUE (0040238M) | E                  | Enseignant classe élémentaire    | Sans spécialité            | 0                         | 10                                                   | 0                           |  |
| 3       | 145483                                          | LABRILLANNE  | ECOLE PRIMAIRE PUBLIQUE (0040086X)    | E                  | Enseignant classe préélémentaire | Sans spécialité            | 0                         | 1                                                    | 0                           |  |
| 4       | 145703                                          | ORAISON      | ECOLE MATERNELLE PUBLIQUE (0040240P)  | E                  | Enseignant classe préélémentaire | Sans spécialité            | 0                         | б                                                    | 0                           |  |
| 5       | 145704                                          | ORAISON      | ECOLE MATERNELLE PUBLIQUE (0040240P)  | E                  | Titulaire de secteur             | Sans spécialité            | 0                         | 1                                                    | 0                           |  |
| б       | 145698                                          | ORAISON      | ECOLE ELEMENTAIRE PUBLIQUE (0040238M) | E                  | Titulaire départemental          | Sans spécialité            | 0                         | 1                                                    | 0                           |  |
| 7       | 145700                                          | ORAISON      | ECOLE ELEMENTAIRE PUBLIQUE (0040238M) | E                  | Titulaire de secteur             | Sans spécialité            | 0                         | 1                                                    | 0                           |  |
| 8       | 145485                                          | LA BRILLANNE | ECOLE PRIMAIRE PUBLIQUE (0040086X)    | E                  | Titulaire de secteur             | Sans spécialité            | 0                         | 1                                                    | 0                           |  |
|         |                                                 |              | 10 🗸                                  | 1 - 8 sur 8 🛛 🖂 🔳  | 14 K                             |                            |                           |                                                      |                             |  |

Formuler un vœu sur ce groupe

C retou

## Confirmer le vœu

#### Mouvement intra-départemental ALPES-DE-HTE-PROVENCE

Demande de mutation

#### Votre vœu a été enregistré avec succès.

Cet écran vous permet de créer, consulter, modifier et/ou supprimer votre demande de mutation. Attention, votre demande est validée à l'ajout de chaque vœu. Pour annuler votre demande, il faut la supprimer.

Attention, votre demande est incomplète en l'état. Vous serez affecté(e) à titre définitif sur un poste resté vacant dans le département : - En cas d'absence de saisie de vœux, - En cas de non-respect du nombre minimum de vœux groupes « Mobilité obligatoire » si vos vœux saisis ne sont pas satisfaits.

#### Votre demande

Votre demande a été enregistrée le : 22/04/2022 à 10 h 21. Demière mise à jour le : 26/04/2022 à 12 h 18. État de la demande : Incomplète - En tant que participant obligatoire au mouvement intra-départemental, vous devez formuler au moins 1 vœu(x) groupe(s) « Mobilité obligatoire » afin de compléter votre demande.

#### Supprimer votre demande

#### Vœux composant votre demande

| Rang  | Type de vœu   | N° du poste ou du groupe | Libellé du poste ou du<br>groupe                         | Type de groupe | Nature de support                | Spécialité / Nb classes | Quotité | Entier/fractionné |
|-------|---------------|--------------------------|----------------------------------------------------------|----------------|----------------------------------|-------------------------|---------|-------------------|
|       | Établissement | 145894                   | Ecole Primaire Publique Les<br>Tilleuls (04100 Manosque) |                | Enseignant classe<br>élémentaire | Sans spécialité         | 100 %   | Entier            |
| ▲ 2 ▼ | Groupe 📇      | 35623                    | (ENS - 004020) Enseignts -<br>S.Oraison                  | А              |                                  |                         |         |                   |
|       |               |                          |                                                          |                |                                  |                         |         |                   |

Ajouter un vœu Supprimer la sélection Réordonner les postes du groupe

## Le vœu groupe est ajouté

Les postes, au sein d'un vœu groupe peuvent être réordonnés

Lier votre demande

### Vœux composant votre demande validée

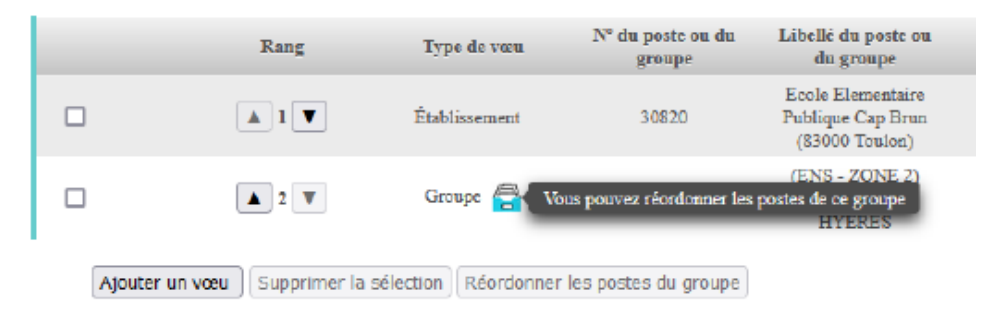

#### Votre demande

Il faut cocher le vœu

Votre demande a été enregistrée le : 22/04/2022 à 10 h 21. Dernière mise à jour le : 26/04/2022 à 12 h 18. État de la demande : Incomplète - En tant que participant obligatoire au mouvement intra-départemental, vous devez formuler au moins 1 vœu(x) groupe(s) «

Supprimer votre demande

Vœux composant votre demande

|   |                | Rang                   | Type de vœu 🤉 🕅             | ∛° du poste ou du groupe | Libellé du poste ou du<br>groupe                         | Type de groupe |
|---|----------------|------------------------|-----------------------------|--------------------------|----------------------------------------------------------|----------------|
|   |                | ▲ 1 ▼                  | Établissement               | 145894                   | Ecole Primaire Publique Les<br>Tilleuls (04100 Manosque) |                |
| • | [              | ▲ 2 ▼                  | Groupe 🚍                    | 35623                    | (ENS - 004020) Enseignts -<br>S.Oraison                  | А              |
|   | Ajouter un vœu | Supprimer la sélection | Réordonner les postes du gr | oupe                     |                                                          |                |

Vous pouvez alors réordonner les postes dans le groupe et faire passer le rang 6 en rang 1

### Liste des postes dans le groupe Vous pouvez changer l'ordre d'un poste en cliquant sur son rang.

|       |          |                                                                                                    |                 | 10 🗸                                  | 1 - 8 sur 8      |                     | b> b1                      |  |  |
|-------|----------|----------------------------------------------------------------------------------------------------|-----------------|---------------------------------------|------------------|---------------------|----------------------------|--|--|
|       | Rang ≎   | Numéro de<br>poste 🗘                                                                                                    | Commune \$      | Établissement 🗘                       |                  | Type de<br>poste \$ | Nature de suppo            |  |  |
| _     | 1        | 145492                                                                                                    |                 |                                       |                  | E                   | Encoiment alassa álámanta  |  |  |
|       | 1        | 140482                                                                                                    | OR ALCON        | ECOLE PRIMAIRE PUBLIQUE (0040080X)    |                  | E                   | Enseignant classe elementa |  |  |
|       | 2        | 145493                                                                                                    | I A DDII I ANNE | ECOLE ELEMENTAIRE PUBLIQUE (0040238M) |                  | E                   | Enseignant classe prééléme |  |  |
|       | 4        | 145703                                                                                                    | ORAISON         | ECOLE MATERNELLE PUBLICUE (00400240P) |                  | F                   | Enseignant classe prééléme |  |  |
|       | ±<br>5   | 145704                                                                                                    | ORAISON         | ECOLE MATERNELLE PUBLIQUE (0040240P)  |                  | E                   | Titulaire de secteur       |  |  |
|       | -        | 145600                                                                                                    | OBAICON         |                                       |                  | E                   | Titulaine démontant        |  |  |
|       | Ц        | 140098                                                                                                    | ORAISON         | ECOLE ELEMENTAIRE PUBLIQUE (0040238M) |                  | E                   | l'itulaire departementai   |  |  |
|       | 7        | 145700                                                                                                    | ORAISON         | ECOLE ELEMENTAIRE PUBLIQUE (0040238M) |                  | E                   | Titulaire de secteur       |  |  |
|       | <u>8</u> | 145485                                                                                                    | LABRILLANNE     | ECOLE PRIMAIRE PUBLIQUE (0040086X)    |                  | E                   | Titulaire de secteur       |  |  |
|       |          |                                                                                                    |                 | 10 🗸                                  | 1 - 8 sur 8      | . «                 | <b>1</b> 4                 |  |  |
|       |          |                                                                                                    |                 | Enregistrer l'ordre des               | postes du groupe | Reto                | ur à la liste des voeux    |  |  |
|       |          |                                                                                                    |                 | 10 🗸 1 - 8 sur 8                      | 14 <4            | 1                   | P>                         |  |  |
|       |          | Confirma                                                                                                    | tion            |                                       |                  |                     | ×                          |  |  |
| ine ≎ |          | <ul> <li>Vous allez modifier l'ordre des postes du groupe.</li> <li>La modification d'un ordre de poste entraînera la renumérotation automatique des autres rangs de postes.<br/>Par exemple:</li> <li>-Vous remplacez l'ordre 6 par 2 : alors les postes 2 à 5 seront incrémentés d'un rang.</li> <li>-Vous remplacez l'ordre 2 par 6 : alors les postes 3 à 6 seront décrémentés d'un rang.</li> </ul> |                 |                                       |                  |                     |                            |  |  |
|       | I.       |                                                                                                    |                 | ✓ Valider × Annuler                   |                  |                     | se pré<br>teur<br>ement    |  |  |

## Valider, et le poste de Titulaire départemental passe en rang 1

Liste des postes dans le groupe Vous pouvez changer l'ordre d'un poste en cliquant sur son rang.

| Rang \$  | Numéro de<br>poste ≎ | Commune \$  | Établissement 🗘                       | Type de<br>poste ≎ | Nature de support 🗘              | Spécialité / Nb classes \$ | Nb de postes<br>vacants ≎ | Nb de postes<br>susceptibles<br>d'être<br>vacants ≎ | Nb de poste<br>inaccessible<br>≎ |
|----------|----------------------|-------------|---------------------------------------|--------------------|----------------------------------|----------------------------|---------------------------|-----------------------------------------------------|----------------------------------|
| 1        | 145698               | ORAISON     | ECOLE ELEMENTAIRE PUBLIQUE (0040238M) | E                  | Titulaire départemental          | Sans spécialité            | 0                         | 1                                                   | 0                                |
| 2        | 145482               | LABRILLANNE | ECOLE PRIMAIRE PUBLIQUE (0040086X)    | E                  | Enseignant classe élémentaire    | Sans spécialité            | 0                         | 3                                                   | 0                                |
| <u>3</u> | 145696               | ORAISON     | ECOLE ELEMENTAIRE PUBLIQUE (0040238M) | E                  | Enseignant classe élémentaire    | Sans spécialité            | 0                         | 10                                                  | 0                                |
| <u>4</u> | 145483               | LABRILLANNE | ECOLE PRIMAIRE PUBLIQUE (0040086X)    | E                  | Enseignant classe préélémentaire | Sans spécialité            | 0                         | 1                                                   | 0                                |
| <u>5</u> | 145703               | ORAISON     | ECOLE MATERNELLE PUBLIQUE (0040240P)  | E                  | Enseignant classe préélémentaire | Sans spécialité            | 0                         | 6                                                   | 0                                |
| <u>6</u> | 145704               | ORAISON     | ECOLE MATERNELLE PUBLIQUE (0040240P)  | E                  | Titulaire de secteur             | Sans spécialité            | 0                         | 1                                                   | 0                                |
| 7        | 145700               | ORAISON     | ECOLE ELEMENTAIRE PUBLIQUE (0040238M) | E                  | Titulaire de secteur             | Sans spécialité            | 0                         | 1                                                   | 0                                |
| 8        | 145485               | LABRILLANNE | ECOLE PRIMAIRE PUBLIQUE (0040086X)    | E                  | Titulaire de secteur             | Sans spécialité            | 0                         | 1                                                   | 0                                |

Retour à la liste des voeux

## Saisir une demande de bonification

- 1. Cliquer sur « Eléments de bonification »
  - <

## Mouvement intra-départemental ALPES-DE-HTE-PROVENCE Votre dossier

| Jane DOE                             |
|--------------------------------------|
| sandra.richelme@ac-aix-              |
| marseille.fr                         |
| PROFESSEUR DES<br>ECOLES HORS CLASSE |

## U Se déconnecter

## 2010412022

| Circulaire     |  |
|----------------|--|
| départementale |  |

Dossier

Postes mis au mouvement

## Demande de mutation

Éléments de bonifications

Accusés de réception

Résultat de la demande de mutation

Fiche de synthèse

| Votre situation administrative au 26/04/ | 2022           |
|------------------------------------------|----------------|
| Statut                                   | Titulaire      |
| Corps                                    | Professeur des |
| Grade                                    | Professeur des |
| Échelon                                  | 05             |
| Position                                 | En activité    |

DOE JANE

01/01/1970

## Votre affectation

Vous êtes

Née le

Nom et prénom

| Vous  | êtes  | affectée | dans | ce | département |  |
|-------|-------|----------|------|----|-------------|--|
| depui | is le |          |      |    | -           |  |

## Historique du vœu de rang 1

| Établissement                | 0040067B - E<br>(DE) (04150 E |
|------------------------------|-------------------------------|
| Année de la première demande | 2020                          |

## 2. Saisie de vos éléments de bonification

|                                                                                            | Saisie de vos éléments de bonification          |                               |                                                                                                    |   |
|--------------------------------------------------------------------------------------------|-------------------------------------------------|-------------------------------|----------------------------------------------------------------------------------------------------|---|
|                                                                                            | Handicap (sur avis du<br>médecin de prévention) | O Oui                         | Non                                                                                                    |   |
|                                                                                            | Demande au titre                                | Aucune demande supplémentaire | 9                                                                                                    |   |
| Valider         3. Sélection du titre de la demande de bonification dans le menu déroulant |                                                 |                               |                                                                                                    |   |
|                                                                                            | Saisie de vos éléments de bonification          |                               |                                                                                                    |   |
|                                                                                            | Handicap (sur avis du médecin de préve          | ntion)                        | 🗆 Oui 🔸 🔪 🖲 Non                                                                                                    |   |
|                                                                                            | Demande au titre                                |                               | Aucune demande supplémentaire                                                                                              | ~ |
|                                                                                            |                                                 |                               | Aucune demande supplémentaire<br>Autorité parentale conjointe (APC)<br>Parent isolé (PI)<br>Rapprochement de conjoint (RC) |   |

Sélectionner et/ou répondre aux différentes questions sur la bonification demandée.

Valider, vous avez accès au récapitulatif des informations saisies au titre de la demande de bonification.

## Vos éléments de bonification ont été enregistrés avec succès.

#### Éléments de bonification saisis

| Handicap (sur avis du médecin de prévention)                       | Non                            |
|--------------------------------------------------------------------|--------------------------------|
| Demande au titre                                                   | Rapprochement de conjoint (RC) |
| Commune d'exercice professionnel<br>du conjoint                    | 04066 - CURBANS                |
| Nombre d'enfants de 18 ans ou<br>moins à charge au 01/09/2022      | 1                              |
| Nombre d'années scolaires de<br>séparation effective au 01/09/2022 | 2                              |

Supprimer mes éléments de bonification

#### Modification de vos éléments de bonification Handicap (sur avis du O Oui Non médecin de prévention) Demande au titre Rapprochement de conjoint (RC) × Commune d'exercice 004066 - CURBANS × professionnel du conjoint Nombre d'enfants de 18 1 ~ ans ou moins à charge au 01/09/2022 Nombre d'années 2 ~ scolaires de séparation effective au 01/09/2022

Valider

N.B : envoyer les justificatifs correspondants à la bonification demandée à <u>ce.pgrhm04@ac-aix-marseille.fr</u> le vendredi 6 mai 2022 à 18 heures.